## innovaphone Widgets

#### Der intelligente "Call Me Button"

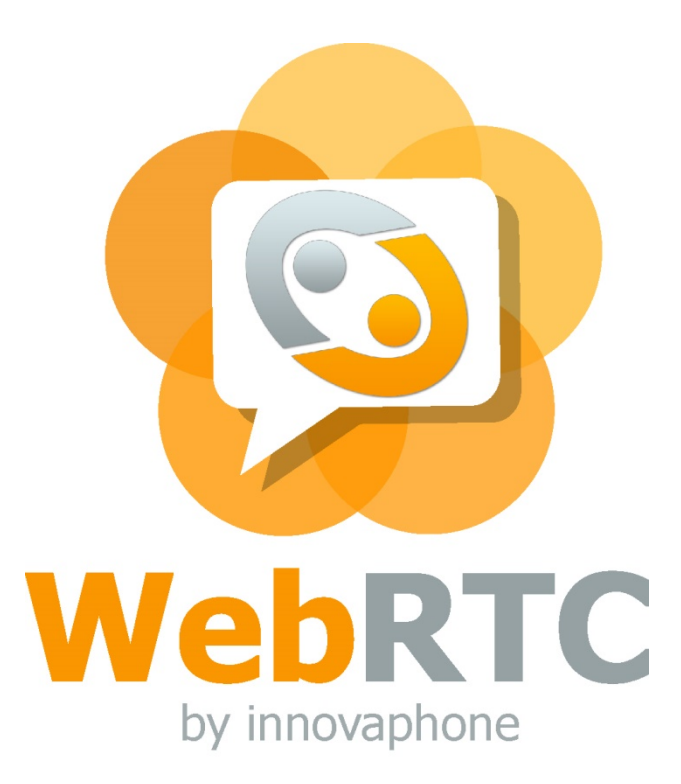

## innovaphone

PURE IP COMMUNICATIONS

#### **Inhalt des Webinar**

- Einsatz und Zweck
- Welche Widgets sind verfügbar
- Architektur und Sicherheit des Systems
- Implementierung
- Anpassen, ändern und übersetzen
- Ausblick

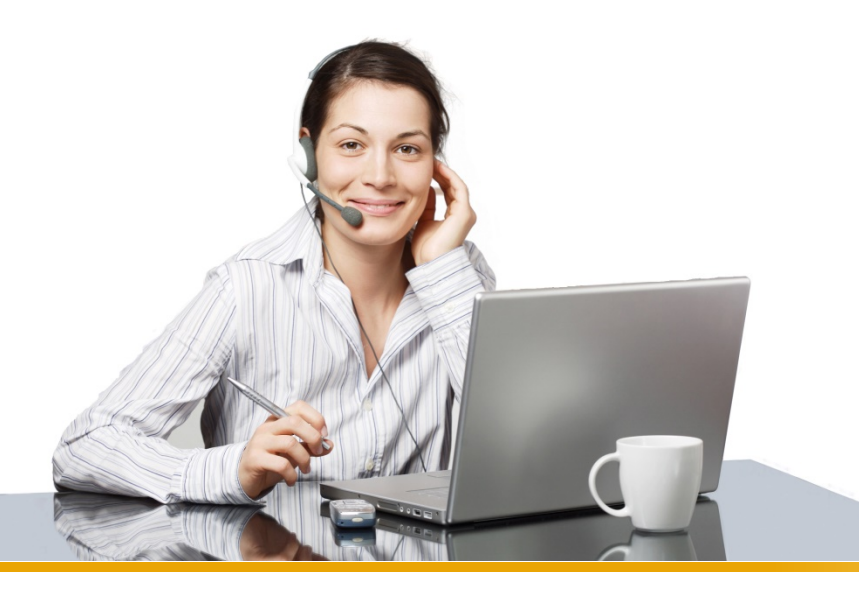

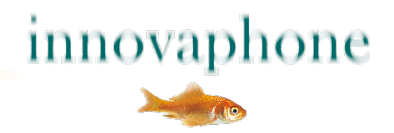

#### **Einsatz und Zweck**

- optimaler Kundenkontakt
- ✤ kostenlos
- mit geringstem Aufwand

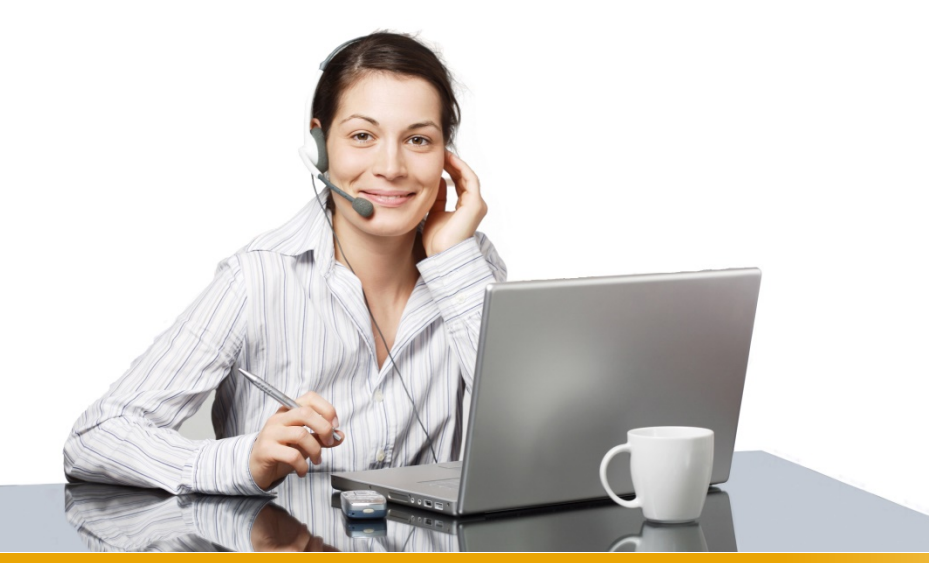

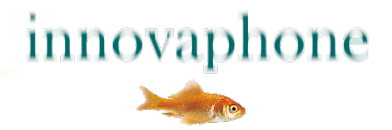

#### Lösung

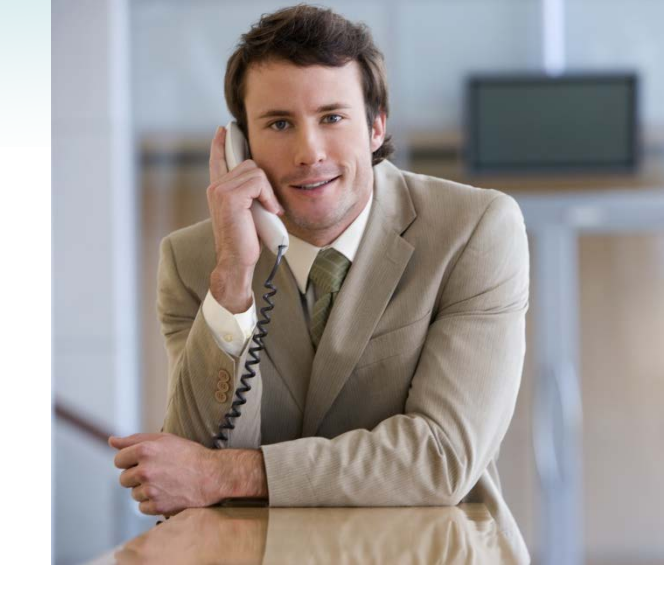

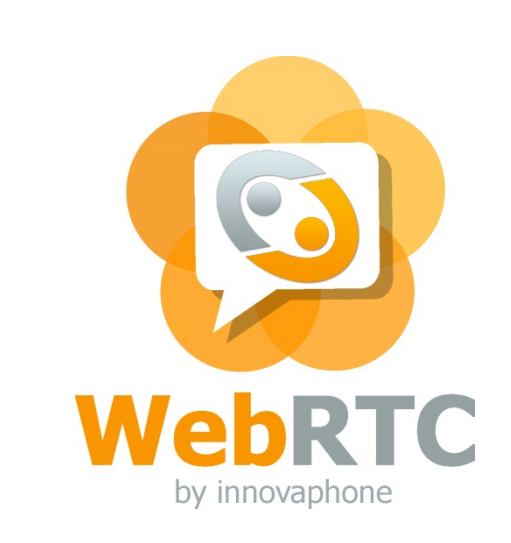

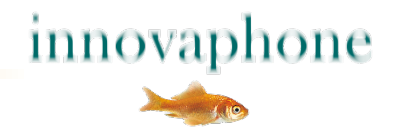

Der erste <u>verfügbare</u> Kontakt wird angeboten.

Sofern er nicht mehr verfügbar ist, wird <u>sofort</u> auf den nächsten verfügbaren Kontakt gewechselt.

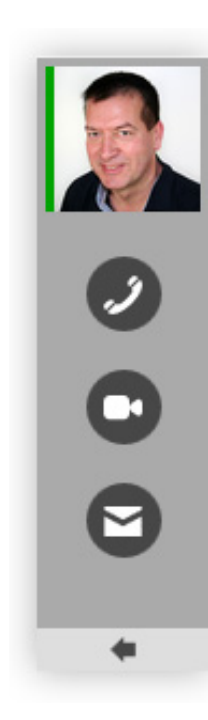

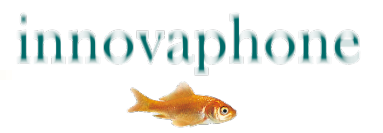

#### Sidebar-Optik

Ideal für Spezialseiten, die weiterführende Kontakte empfehlen:

- Produktauswahl,
- Support,
- Hotline,
- landesspezifische Informationen

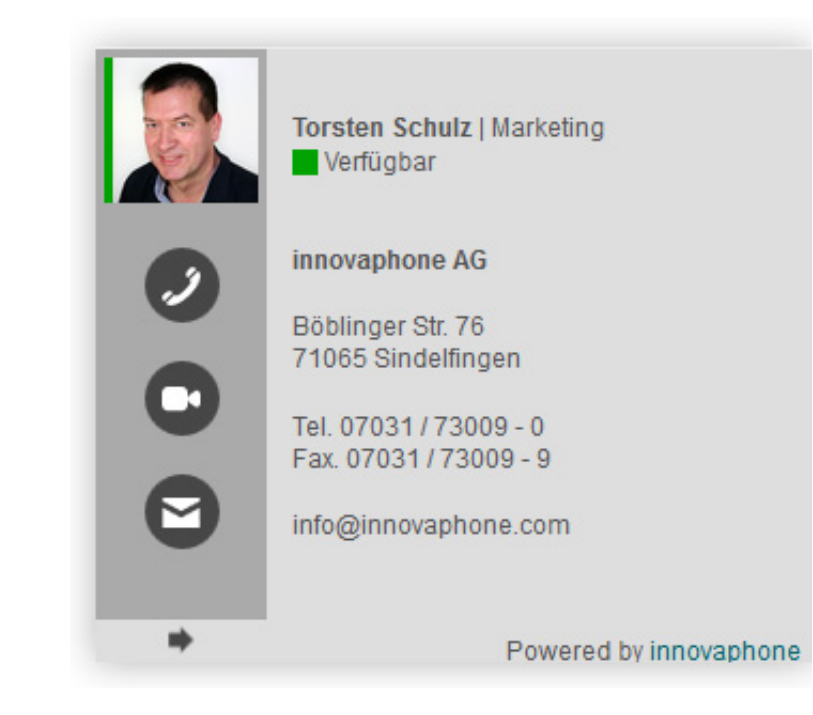

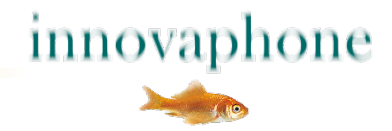

#### Visitenkarten-Optik

Ideal für die Webseiten mit:

- Kontakt,
- Standorten oder
- Ansprechpartner.

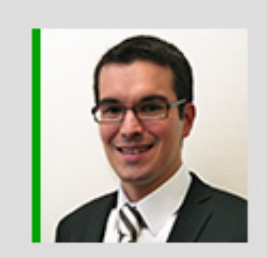

Brice Canivet | Sales Disponible

innovaphone AG Böblinger Straße 76 71063 Sindelfingen Germany

Tél. +49 (7031) 73009-14 e-mail : bca@innovaphone.com

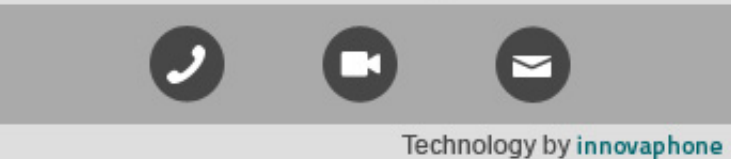

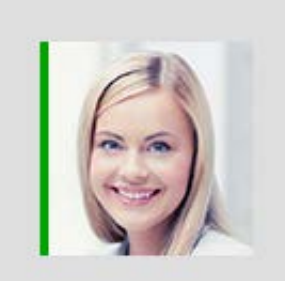

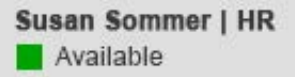

innovaphone AG Böblinger Straße 76 71063 Sindelfingen

Tel. 012345 123-01 E-Mail: sso@innovaphone.com

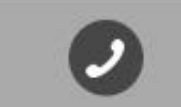

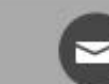

Powered by innovaphone

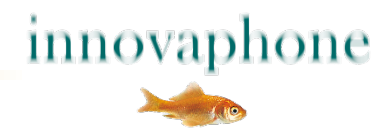

#### Architektur

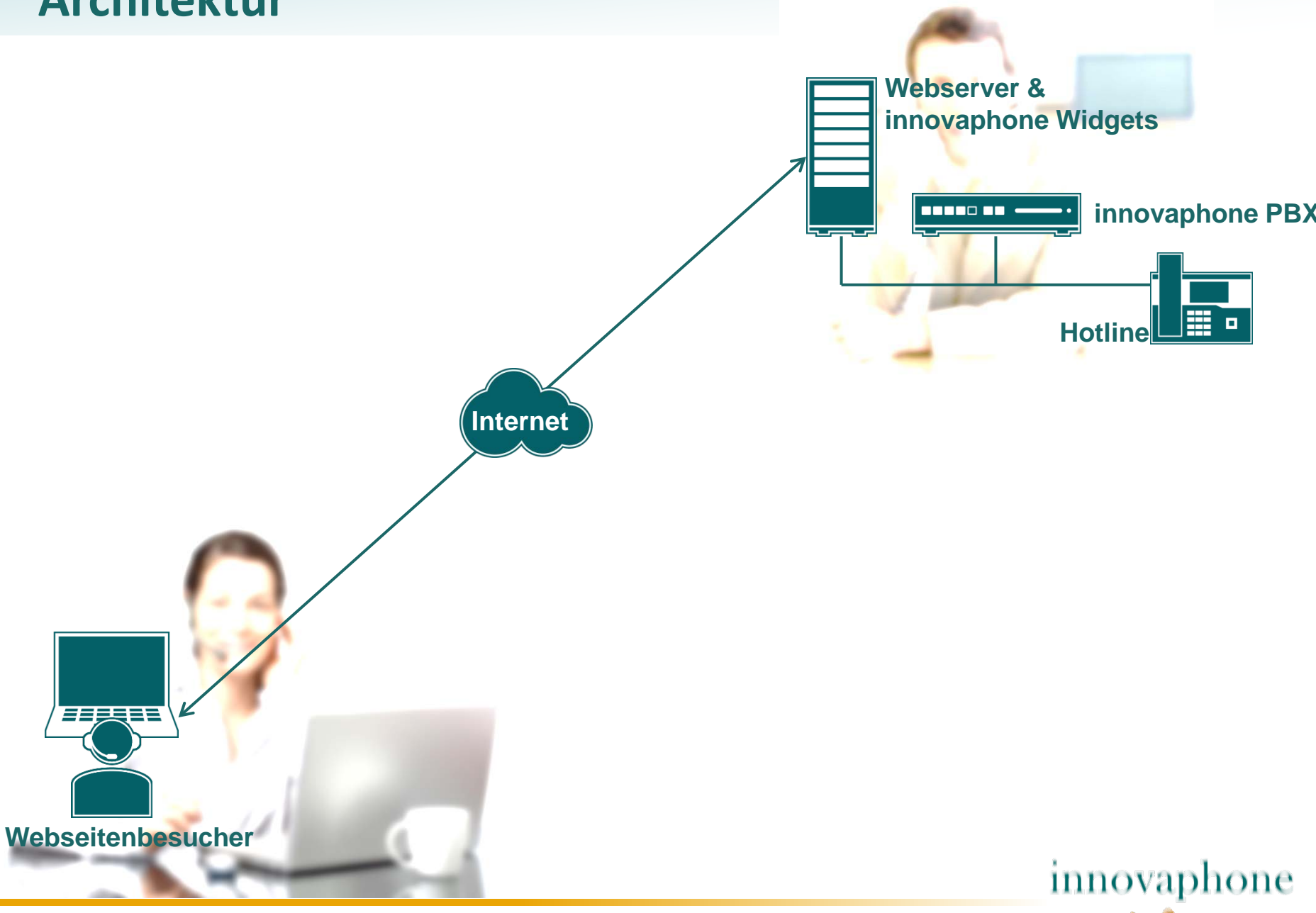

#### Architektur

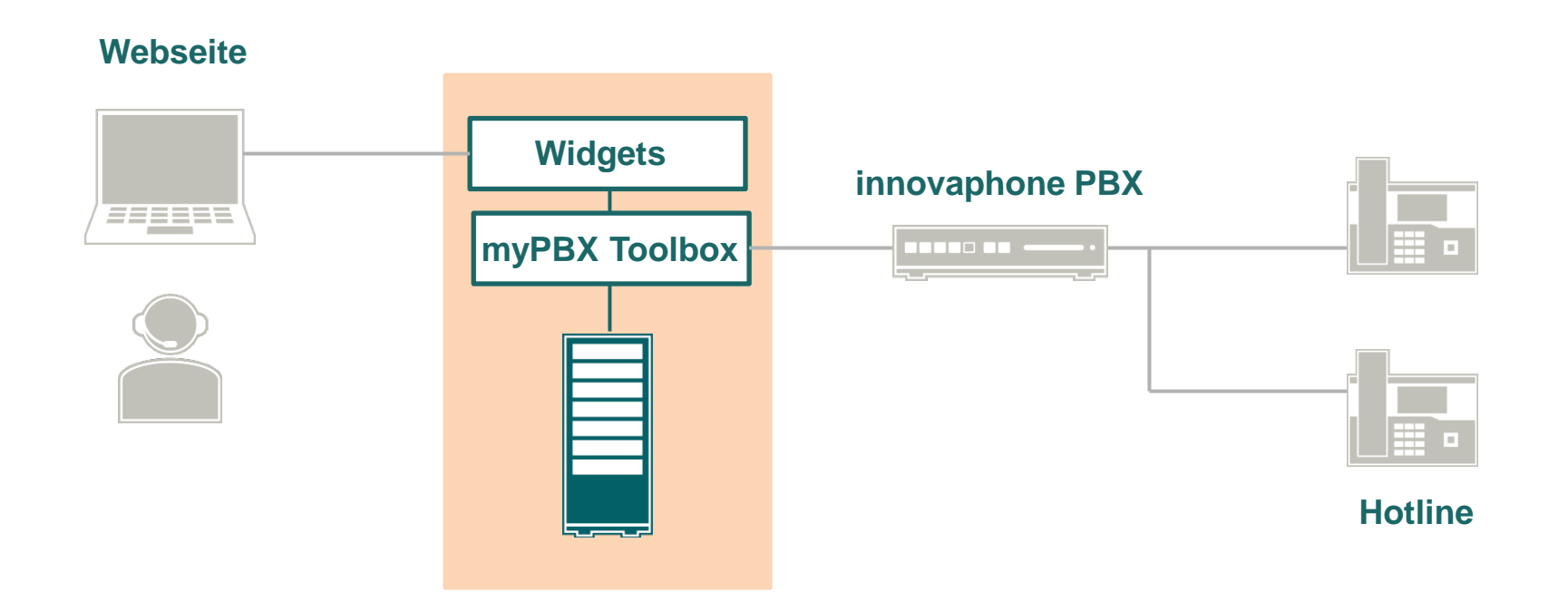

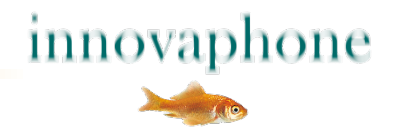

#### Sicherheit

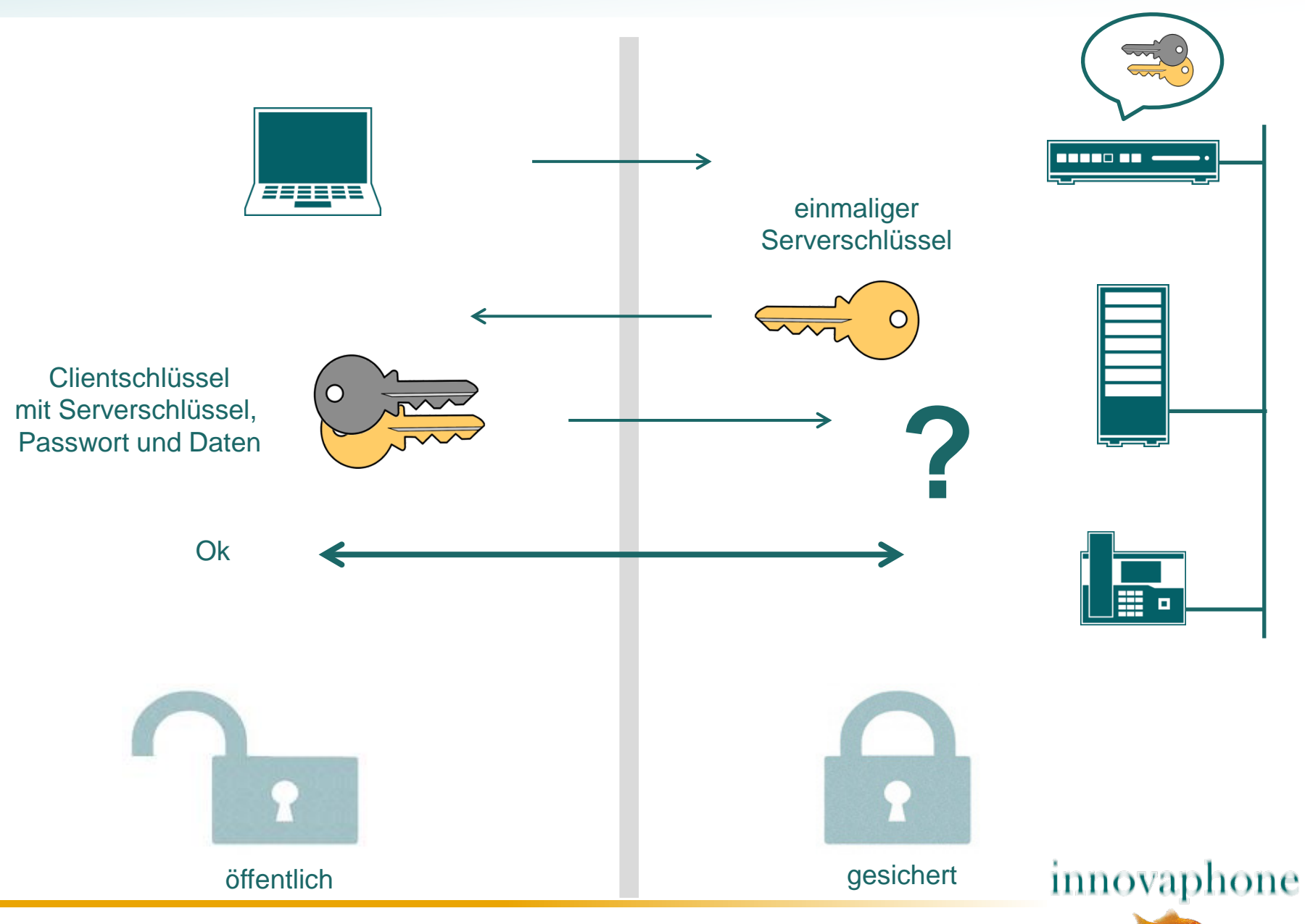

#### Sicherheit

- Anmeldung über SHA-Verfahren mit wechselndem Schlüssel
  - Mitlesen der Anmeldung wird nutzlos
- Sprachverbindung über DTLS und SRTP verschlüsselt
  - Mithören des Gesprächs wird unmöglich
- keinen Zugang zum Amt und ungewünschten Durchwahlen
- Sichtbarkeit von angebotenen Teilnehmern eingeschränkt

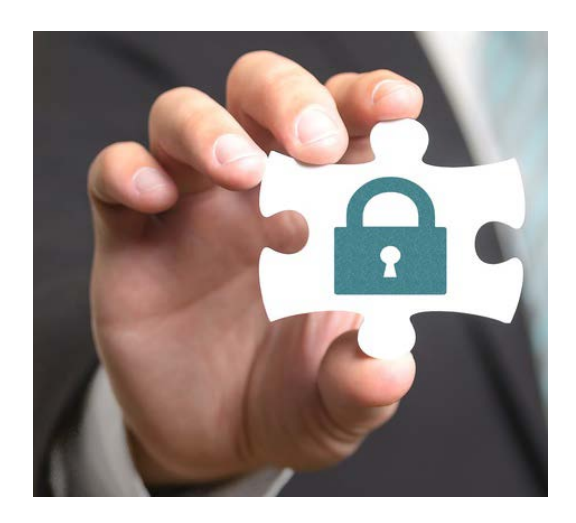

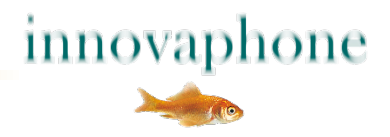

#### Installation

- 1. innovaphone PBX
- 2. Webseite
- 3. Teilnehmer auf Webseiten verteilen

Installationsanleitung auf dem Partnerportal der innovaphone Webseite.

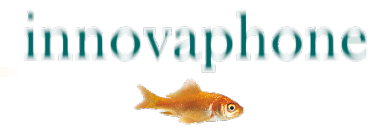

#### **Konfiguration der innovaphone PBX**

In der PBX einen neue Nutzer anlegen

Filter anlegen und dem neuen Nutzer zuordnen

WebRTC-Channel-Lizenzen einspielen

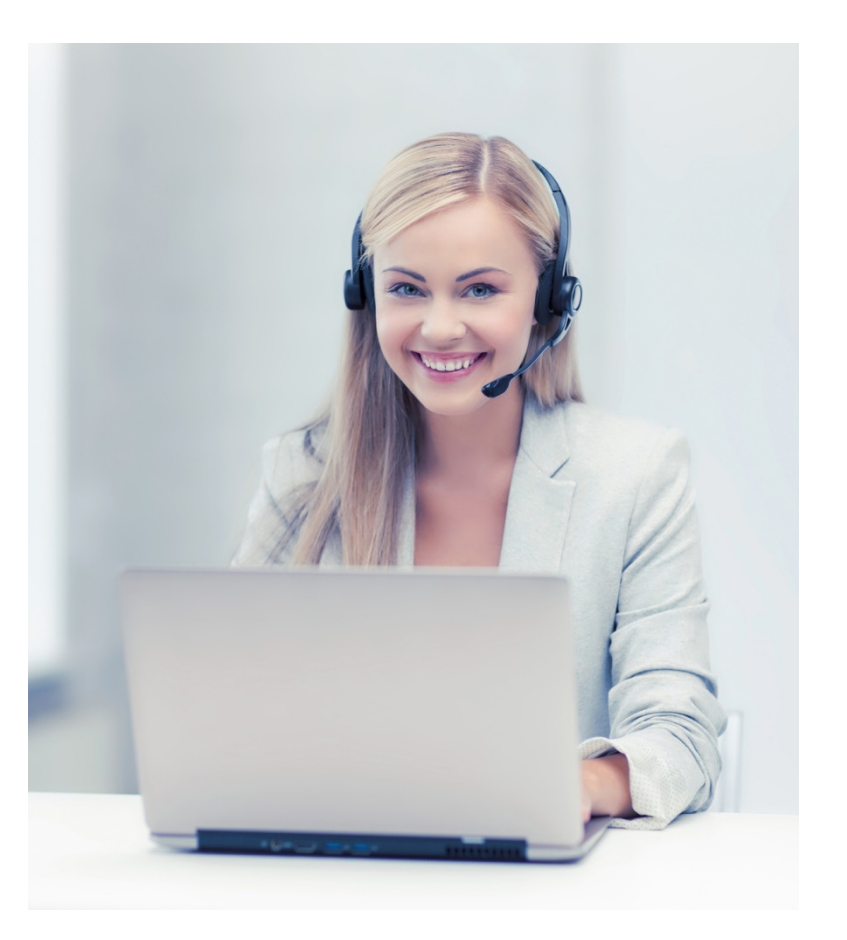

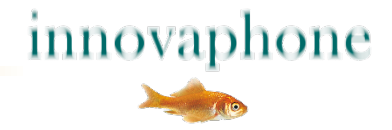

#### Installation auf dem Webserver

- Dateien kopieren
- Bilder / Avatare von internen Teilnehmer ablegen
- HTML-Seite anpassen
- Testen und freigeben

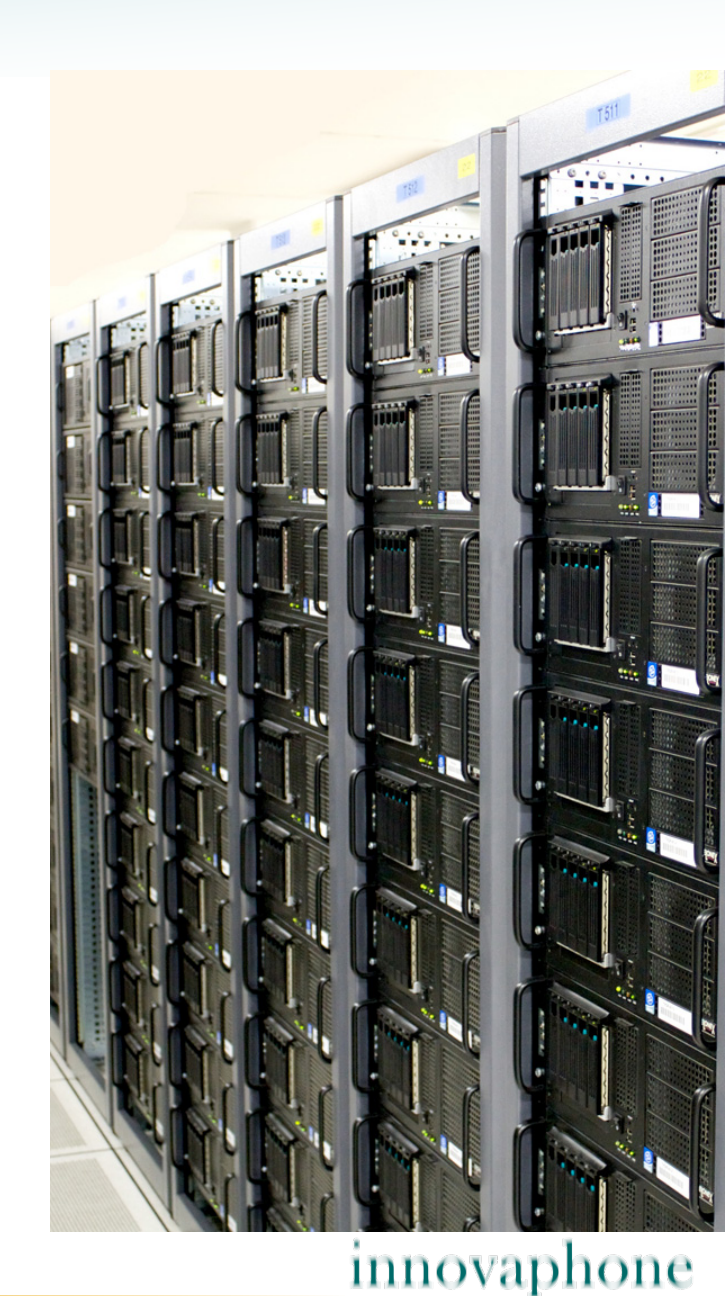

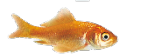

### Initialisierung

#### Einbinden benötigter CSS-Dateien im Header JS-Dateien bevorzugt am HTML-Ende laden

#### <script>

```
var parameters = {
    urlPbx: "wss://pbx.example.com/PBX0/WEBSOCKET/websocket",
    urlAuth: "https://www.example.com/WebRtcAuth.php",
    pathPrefix: "js/",
    companyName: ,Example AG',
    companyStreet: 'Str. 99',
    companyStreet: 'Str. 99',
    companyTel: '0321/ 4444- 0',
    companyTel: '0321/ 4444- 0',
    companyTrunk: '0321 / 4444- 9',
    companyFax: '0321 / 4444- 9',
    companyEmail: 'info@example.com',
    supporters: [
        {name: 'Dummy 1', shortcut: ,d1', phone: '210', img: 'img/dummy1.jpg', 'email': 'dummy1@innovaphone.com', department: 'Development'},
        {name: 'Dummy 2', shortcut: ,d2', phone: '211', img: 'img/dummy2.jpg', 'email': 'dummy2@innovaphone.com', department: 'Sales'}
    ]
};
```

new innovaphone.widget.SideBarWidget(parameters); new innovaphone.widget.CardWidget(parameters); </script>

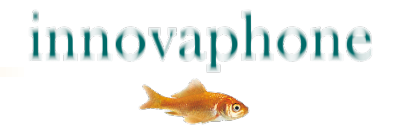

### Übersetzungen (optional)

#### var parameters...

,

translations: {
 available: "Verfügbar",
 unavailable: "Nicht verfügbar",
 call: "Anruf",
 videocall: "Videoanruf",
 email: "E-Mail",
 confirm: "Mit verlassen dieser Webseite wird Ihre Verbindung beendet. Bitte nutzen Sie den Rechtsklick mit der Option Link im neuen Tab öffnen.",
 unsupported: "Dieser Browser unterstützt kein WebRTC"
}

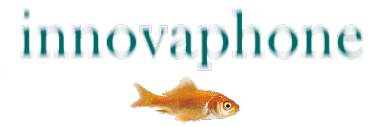

#### Ausblick

#### **Konferenz Widget**

- ✓ mit Eingabemöglichkeit der PIN
- ✓ Application Sharing, zusätzlich zu Video und Audio
- ✓ Mute (eigenes Mikrofon aus)

Geeignet für Webinare, Telefon- und Videokonferenzen

**Chat Widget** ... ist in der Planung

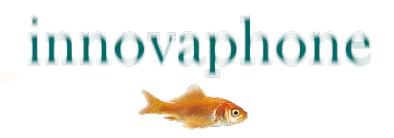

#### **Ihre Vorgehensweise:**

- ✓ Kontakt zur Webdesigner und zum PBX-Administrator
- ✓ Interne Absprachen
- ✓ Kontakte auf den Webseiten verteilen

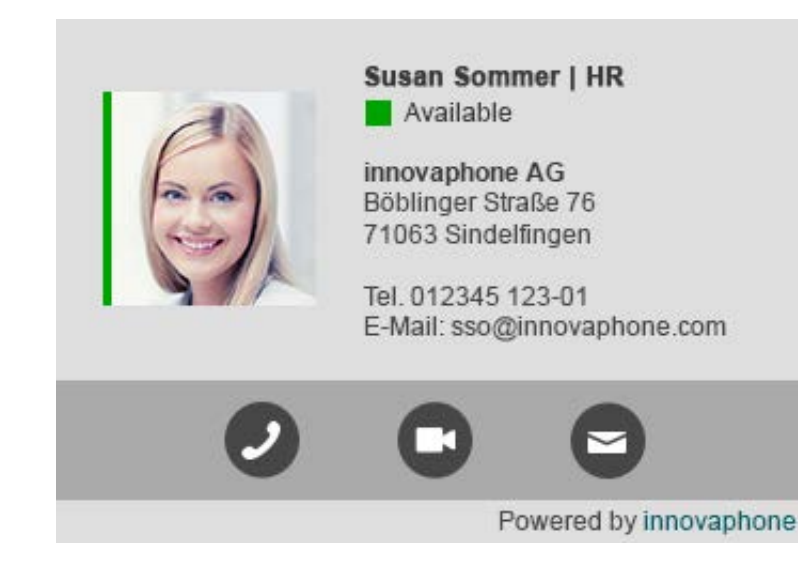

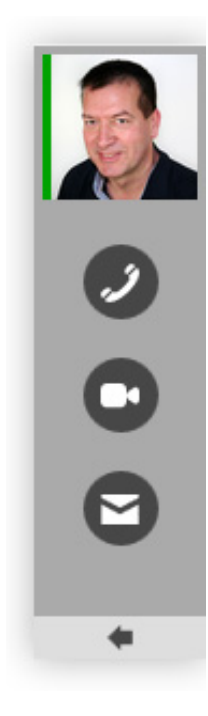

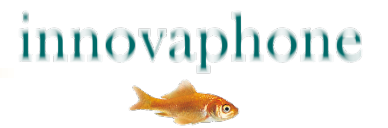

#### innovaphone Widgets ...

- ✓ Kundenkontakt mit <u>verfügbarem</u> Kontakt,
- ✓ persönlicher durch Video oder Bild,
- ✓ einfach zu <u>nutzen</u>, nur ein Klick,
- ✓ <u>kostenlos</u> kein Gesprächsgebühren,
- ✓ gesichert mit modernster Verschlüsselung,
- ✓ und <u>einfach</u> zu installieren.

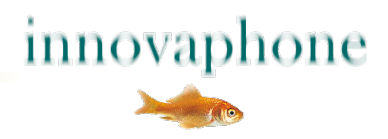

# Vielen Dank!

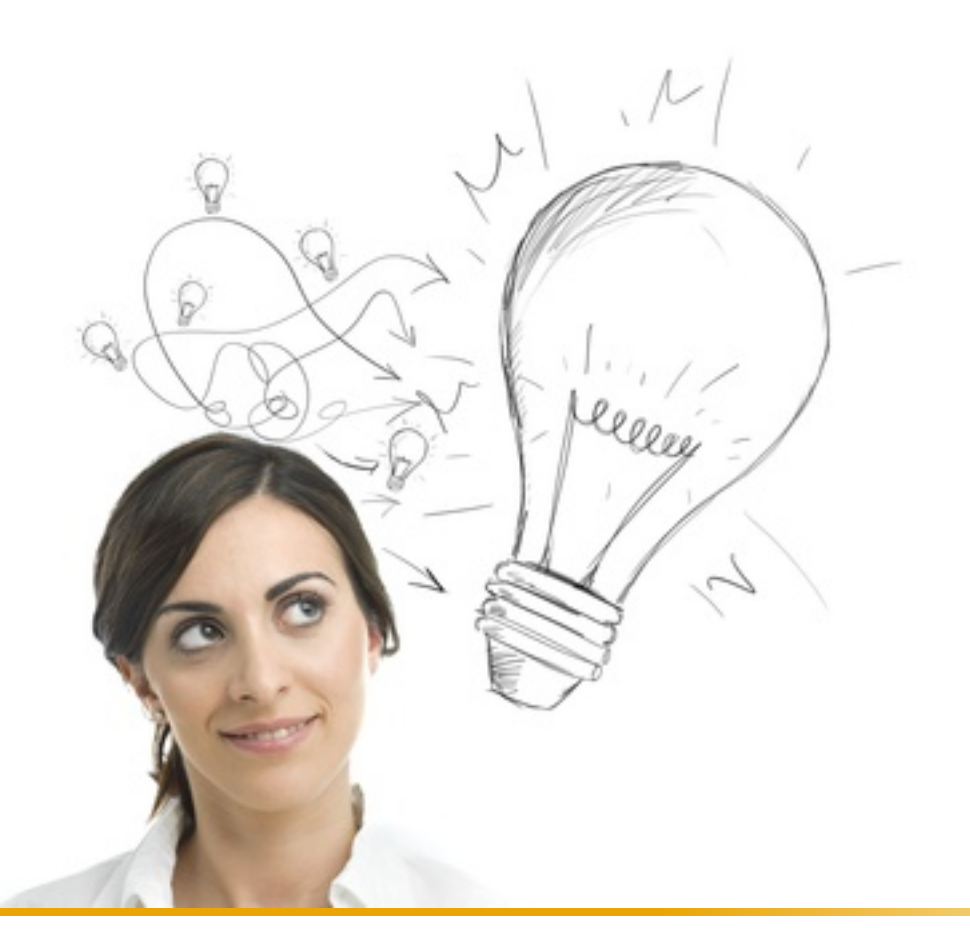

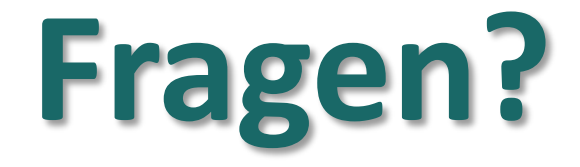

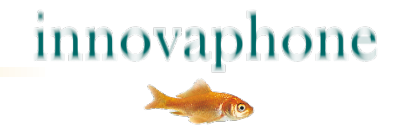